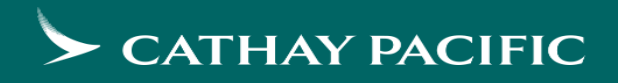

# Cathay Agents (www.CXAgents.com) Online Group Management – Add Group Passenger Contact

Last updated: Sep 2024

# Group Management - Add Passenger Contact

With respect to some governments enacting a legislation to mandate airlines to notify passengers in case of flight irregularities (flight delay/cancellation/disruption) or other unexpected circumstances, please be advised that travel agents are required to collect and provide passenger contact information to Cathay Pacific (CX) for flight irregularities handling. We need your cooperation to input one email address or one mobile telephone number in the Group Passenger Name Record (PNR) via online group management (OLGM).

- 1. Travel agents operational notifications
  - Send by email. For travel agent operational notifications such as flight cancellation or flight time changes.
- 2. Group Tour Leader / emergency local contact
  - Enable Cathay Pacific to contact tour leader or local group organizer as soon as we can during flight disruption.
- 3. Group passenger contact
  - Send by email or SMS. Cathay Pacific will notify the customers of the latest flight situation in case of flight disruption.

### 1. Group Passenger Contact

Contact is an optional field, enable to add contact details for your group members, Cathay Pacific will alert passenger in case schedule change, flight delays or cancellations.

| ^ | Contac | t 🚺   |                   |                               |                     |   |               |                         |
|---|--------|-------|-------------------|-------------------------------|---------------------|---|---------------|-------------------------|
|   |        |       |                   |                               |                     |   |               | imes Collapse edit mode |
|   | #      | Title | Family/ last name | Given/ first and middle names | Country /<br>Region | • | Mobile number | Email                   |
|   | 1      | MR    | LARM              |                               | 852                 |   | 66000000      | xxxxx@xxxxx.com         |
|   | 2      | MR    | 110000100100      |                               | 852                 |   | 66000000      | xxxxx@xxxxx.com         |

1. Search RLOC, Click Passenger details to submit passenger information.

### Contact

- Country/region, e.g. 852
- Mobile number, e.g. 66000000
- Email, e.g. xxxxxx@xxxx.com
- Tool tips (i) List of country calling codes

#### Notes:

- When group RLOC destination is US city, passenger contact is a mandatory field and required to add both mobile number and email for each traveller.
- If details for some passengers are not available at name-in stage, information for those passengers can be added later through this page.

## 2. Group Tour Leader / Emergency Local Contact

Enable Cathay Pacific to contact tour leader or local group organizer as soon as we can during flight disruption.

| En | Emergency and local contact of tour leader |                                                                      |                      |  |  |  |  |  |  |  |
|----|--------------------------------------------|----------------------------------------------------------------------|----------------------|--|--|--|--|--|--|--|
| 0  | Please provi                               | east one information for emergency and local contact of tour leader. |                      |  |  |  |  |  |  |  |
|    |                                            | >                                                                    | K Collapse edit mode |  |  |  |  |  |  |  |
|    | Title                                      | Full Name Country / Ocontact number<br>Region                        |                      |  |  |  |  |  |  |  |
|    | MR                                         | CHAN 852 23441155                                                    | - Remove             |  |  |  |  |  |  |  |
|    | MS                                         | WANG 86 2077852230                                                   | - Remove             |  |  |  |  |  |  |  |
|    | + Contact                                  |                                                                      |                      |  |  |  |  |  |  |  |

- 1. Mandatory field. Search RLOC, Click Passenger details to submit passenger information.
  - · Add emergency and local contact of tour leader,
  - Add title, full name and contact number
  - Ability to click + Contact or Remove
  - Tool tips () display list of country international calling codes

#### Notes:

- You can view/edit emergency contact before last flight departure.
- It is required to enter at least one emergency contact for each group booking.

# 1. Travel Agents – Operational Notifications

To enable travel agent to manage what kind of email alert that he or she would like to receive regarding group management (OLGM).

| 🖂 Inbox    | ( <u>Kinson</u> | Sign out   | Update profile | >                                                                                                    |
|------------|-----------------|------------|----------------|----------------------------------------------------------------------------------------------------|
|            |                 |            |                |                                                                                                    |
| Email subs | scription       | oreference | 3              | General           Image: Weight of the second second |
|            |                 |            |                | Group management related<br>Group request<br>Group services<br>Group services<br>Group services<br>Group services<br>Flight schedule change                                                                                                    |

- 1. After log-in, click on agent name and Update profile to manage or view the agent profile,
- 2. Email subscription preference
  - Send by email. Whoever has subscribed to flight schedule change can receive operational notifications such as flight cancellation or flight time changes within the same IATA number group booking.
  - · Click "Update" to save the record.

### 3. For travel agent operation - Manage flight notification (group booking)

B

Update

Cancel

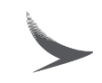

| CATHAY PACIFIC Cathay Agents |                                           | 🖾 inbox 🛈 Kilawan Sign out Q,   😔 |
|------------------------------|-------------------------------------------|-----------------------------------|
| Welcome                      |                                           |                                   |
| Agency Name                  | Email Address<br>20.10001 aaitGumailteonn | Update profile 1 >                |
| IATA no.                     | Location<br>Hong Kong SAR                 |                                   |

| User with Group services access is eligible to manage group booking flight notification preference. |                                                                                                    |                                                                                               |  |  |  |  |  |  |
|----------------------------------------------------------------------------------------------------|----------------------------------------------------------------------------------------------------|-----------------------------------------------------------------------------------------------|--|--|--|--|--|--|
| My access                                                                                           | If y                                                                                                    | ou have problems with the access, please contact Cathay Pacific.                              |  |  |  |  |  |  |
|                                                                                                    | 4                                                                                                    | Group services<br>View, search and manage group bookings.                                     |  |  |  |  |  |  |
| Email subscription preference                                                                       | General<br>General<br>General<br>Agent account approval reminder<br>Group management related<br>Group request<br>Group services<br>Group services | If you like to get group bookings<br>related notification by email, choose<br>Group services. |  |  |  |  |  |  |

Group services
 Yes, I agreed to get email notification on all group RLOCs
 No, I will manage my group RLOC(s) email notification
 Subscribed user will automatically get <u>ALL group</u>
RLOCS related notification within the entire agency.

Enable travel agent to manage what kind of email alert that he or she would like to receive regarding group management (OLGM).

### 1 Click on Update profile

2 Select the Email subscription preference type (Group request and/or Group services).

If Group services is selected, two types of tab will open to select the preferred notification;

#### O Yes, I agreed to get email notification on all group RLOCs (*In previous design*) Subscribed users will get ALL OLGM group RLOCS

related notifications within the entire agency.

#### O No, I will manage my group RLOC(s) email notification

*(In new design)* User will get group booking related notifications by registered RLOC(s) on Manage flight notification page.

3 Click Update to save the record.

User can access Manage flight notification page to subscribe group related email notification by RLOC.

### Manage flight notification – subscribe email notification by RLOC(s)

| 1 |  |
|---|--|
|   |  |

| S Inbox Q Kinson Sign out Q   🍚                                                                                                    | 1 Click on <b>Group management</b> > Manage flight notification                                                                                  |
|----------------------------------------------------------------------------------------------------|----------------------------------------------------------------------------------------------------|
| News     Fares & Service Request     Group management     Policies and Procedures     Experience     Support     Cathay NDC       Assign group check-in access right     Manage group ID     Booking summary     Group Request P | Eligible user > Agent profile > Group service access > Email subscription preference – Group Services > No, I will manage my group RLOC(s) email |
| Manage flight notification                                                                                                    | notification                                                                                                    |
| Manage flight notification                                                                                                    | Non eligible user who click on this page will receive this message:                                                                              |
| Receive useful reminders about group RLOC(s), we will notify to your registered email if registered RLOC is on schedule changed, ready to name-in and ticketing completed.                                                       | You do not have permission to access this application                                                                                            |
| PIRST FLIGHT DATE (DDM/MMYYYY)     Origin      Destination                                                                                                    | Back to homepage                                                                                                    |
| RLOC Group ID My registered RLOCs 2 Search Reset                                                                                                    | 2 Search RLOC(s) by provided options.                                                                                                    |
| Search result(s) for "First flight date (DDMMMYYYY): 07Sep2024", "My registered RLOCs: No"                                                                                                    | 3 Select ALL or any RLOC(s) from search result.                                                                                                  |
| Showing 20   40   60 booking                                                                                                    | 4 Click <b>Subscribe</b> to subscribe group related email notifications of the selected RLOC (s).                                                |
| Image: Market state     RLOC     \$ Group ID     \$ Flight Number     \$ First flight date \$ Origin     \$ Destination \$ Subscription email                                                                                    | Response if transaction completed:                                                                                                    |
| ✓         53TSJT         -         CX494         07Sep2024         HKG 10:20         TPE 12:20         -                                                                                                    |                                                                                                    |
| ✓         549WTX         -         CX494         07Sep2024         HKG 10:20         TPE 12:20         -                                                                                                    | ✓ You have successfully subscribed flight notification.                                                                                          |
| ✓         58J9DZ         -         CX494         07Sep2024         HKG 10:20         TPE 12:20         -                                                                                                    |                                                                                                    |

|                                                                        |    | RLOC   | ¢ | Group ID 🗘 | Flight Number 🔷 | First flight date 🗘 | Origin 🖨  | Destination 🗘 | Subscription email                                                                                                    |
|------------------------------------------------------------------------|----|--------|---|------------|-----------------|---------------------|-----------|---------------|----------------------------------------------------------------------------------------------------|
| Each RLOC can                                                          |    | 6EO6SV |   | -          | CX750           | 10Sep2024           | BKK 11:00 | HKG 15:00     | -                                                                                                    |
| wishing to subscribe. Check<br>box closed when subscription<br>is full | 74 | 6J3FFR |   | -          | CX700           | 10Sep2024           | BKK 08:10 | HKG 12:10     | 2(gmail.1aa@gmail.com<br>2gmail.11aa@gmail.com<br>2gmail.11aa@gmail.com<br>2gmail.1aaa@gmail.com<br>2gmail.1aaaa@gmail.com |

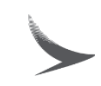

| S CATHAY PACIFIC Cathay Agents 🖾 Inbox 🏵 Kinson Sign out 🤍   🥯                                                                                                    |                                                                                                    |                                             |                 |          |               |                      |           | To view your registered RLOC(s):                                                                                        |                                 |                                                                             |
|----------------------------------------------------------------------------------------------------|----------------------------------------------------------------------------------------------------|---------------------------------------------|-----------------|----------|---------------|----------------------|-----------|----------------------------------------------------------------------------------------------------|---------------------------------|-----------------------------------------------------------------------------|
| News         Fares & Service Request         Group management         Policies and Procedures         Experience         Support         Cathay NDC           Manage flight notification |                                                                                                    |                                             |                 |          |               |                      | icedures  | 1 Go to Manage flight notification, check the box of My registered RLOCs, click Search. Search result return on screen. |                                 |                                                                             |
| Rec                                                                                                    | Receive useful reminders about group RLOC(s), we will notify to your registered email if registered RLOC is on schedule changed, ready to name-in and ticketing completed. |                                             |                 |          |               |                      |           |                                                                                                    |                                 |                                                                             |
| F                                                                                                    | rst flight dat                                                                                                    | te (DDMMMY                                  | (YYY)           | Group ID | Origin        | V My registe         | red BLOCs | Destination                                                                                                    | earch Reset                     |                                                                             |
|                                                                                                    |                                                                                                    | Group ID V My registered RLOCs Search Heset |                 |          |               |                      | 0         |                                                                                                    |                                 |                                                                             |
| Sea                                                                                                    | arch result                                                                                                    | t(s) for "My                                | y registered RL | OCs:Yes" |               |                      |           |                                                                                                    | Unsubscribe                     | To stop getting any more emails notification of selected RLOC(s):           |
| 1-3                                                                                                    | of 3 bookin                                                                                                    | ng(s)                                       |                 |          |               |                      |           |                                                                                                    | Showing 20   40   60 booking(s) | 2 Select ALL or any RLOC(s) from the "My registered RLOCs" summary, click   |
|                                                                                                    | RLOC                                                                                                    | ¢ \$                                        | Group ID        | ÷        | Flight Number | First flight date \$ | Origin 🗘  | Destination 🗘                                                                                                    | Subscription email              | Unsubscribe.                                                                |
| 2                                                                                                    | ] есіск                                                                                                    | KP                                          |                 |          | CX488         | 24Jul2024            | HKG 08:00 | TPE 09:55                                                                                                    | 20.10001aa@gmail.com            | Response if transaction completed:                                          |
|                                                                                                    | 511280                                                                                                    | Q                                           | -               |          | CX432         | 24Jul2024            | HKG 08:50 | KHH 10:25                                                                                                    | 20.10001aa@gmail.com            | <ul> <li>You have successfully unsubscribed flight notification.</li> </ul> |
|                                                                                                    | 5IGM7                                                                                                    | 7K                                          | -               |          | CX432         | 24Jul2024            | HKG 08:50 | KHH 10:25                                                                                                    | 20.10001aa@gmail.com            |                                                                             |

Reminder: If a user removes Group Services access rights, all email subscriptions will be deleted in the same transaction, and the user will no longer receive any group related email notifications.

| OLGM related email notifications               | Description                                                                                                    |
|------------------------------------------------|----------------------------------------------------------------------------------------------------|
| Booking ready for submitting passenger details | An email sent to subscribed users once group RLOCs available on OLGM.<br>This notification will only apply to users who select:<br>• Yes, I agreed to get email notification on all group RLOCs |
| Ticket issuance completed                      | System sends an email to subscribed users notifying them the ticket issuance is completed.                                                                                                    |
| Flight schedule change                         | System sends an email to subscribed users notifying them the flight schedule has changed.                                                                                                    |

## Sample of Flight Schedule Change Notification

### CATHAY PACIFIC Cathay Agents

#### Flight schedule change (51[1][18)

#### Dear APP, PININ AN PINA PINA PINA Travel Service Ltd,

#### Original flight schedule:

| Flight No. | Flight date | Departure | Arrival   |
|------------|-------------|-----------|-----------|
| CXIIITI    | 25OCT2023   | NNN 11:15 | HKG 15:05 |

#### Reversed flight schedule:

| Flight No. | Flight date | Departure | Arrival   |
|------------|-------------|-----------|-----------|
| cx[[]][]]  | 25JAN2024   | NNN 11:35 | HKG 15:20 |

#### Cathay Pacific Airways Limited

CATHAY PACIFIC

Terms & Conditions Data Privacy

Copyright @ Cathay Pacific Airways Limited 國泰航空有限公司